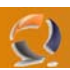

## INSTALLAZIONE SUN JAVA VIRTUAL MACHINE 1.3.1\_02

Reperire il file di installazione j2re-1\_3\_1\_02-win-i.exe e lanciarlo. (vedi libreria)

| oftware License Agreement                                                                                                    | ×                                            |  |  |  |  |  |  |  |
|----------------------------------------------------------------------------------------------------|----------------------------------------------|--|--|--|--|--|--|--|
| Please read the following License Agreement. Press the PAGE the rest of the agreement.                                                                                                    | DOWN key to see                              |  |  |  |  |  |  |  |
| Sun Microsystems, Inc.                                                                                                    | <u> </u>                                     |  |  |  |  |  |  |  |
| Binary Code License Agreement                                                                                                    |                                              |  |  |  |  |  |  |  |
| READ THE TERMS OF THIS AGREEMENT AND ANY PROVIDED<br>SUPPLEMENTAL LICENSE TERMS (COLLECTIVELY "AGREEMENT")<br>CAREFULLY BEFORE OPENING THE SOFTWARE MEDIA PACKAGE.<br>OPENING THE SOFTWARE MEDIA PACKAGE, YOU AGREE TO THE<br>OF THIS AGREEMENT. IF YOU ARE ACCESSING THE SOFTWARE<br>ELECTRONICALLY, INDICATE YOUR ACCEPTANCE OF THESE TERM<br>SELECTING THE "ACCEPT" BUTTON AT THE END OF THIS AGREEM<br>IF YOU DO NOT AGREE TO ALL OF THESE TERMS, PROMPTLY RET<br>THE UNUSED SOFTWARE TO YOUR PLACE OF PURCHASE FOR A F                                                                                                    | BY<br>ERMS<br>S BY<br>IENT.<br>URN<br>IEFUND |  |  |  |  |  |  |  |
| Do you accept all the terms of the preceding License Agreement? If you on will close. To install Java Runtime Environment, you must accept this agreement and the second second s | hoose No, Setup<br>ement.                    |  |  |  |  |  |  |  |
| < <u>B</u> ack <u>Y</u> es                                                                                                    | No                                           |  |  |  |  |  |  |  |
| Fig.1                                                                                                    |                                              |  |  |  |  |  |  |  |

## Cliccare su Yes

| Choose Destination Loca | tion                                                                                                    | × |
|-------------------------|----------------------------------------------------------------------------------------------------|---|
|                         | Setup will install Java Runtime Environment in the following folder.   To install to this folder, click Next.   To install to a different folder, click Browse and select another folder.   You can choose not to install Java Runtime Environment by clicking Cancel to exit Setup.   Destination Folder   C:\Program Files\JavaSoft\JRE\1.3.1_02   Browse   < Back Next>   Cancel |   |
|                         |                                                                                                    |   |

Fig.2

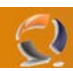

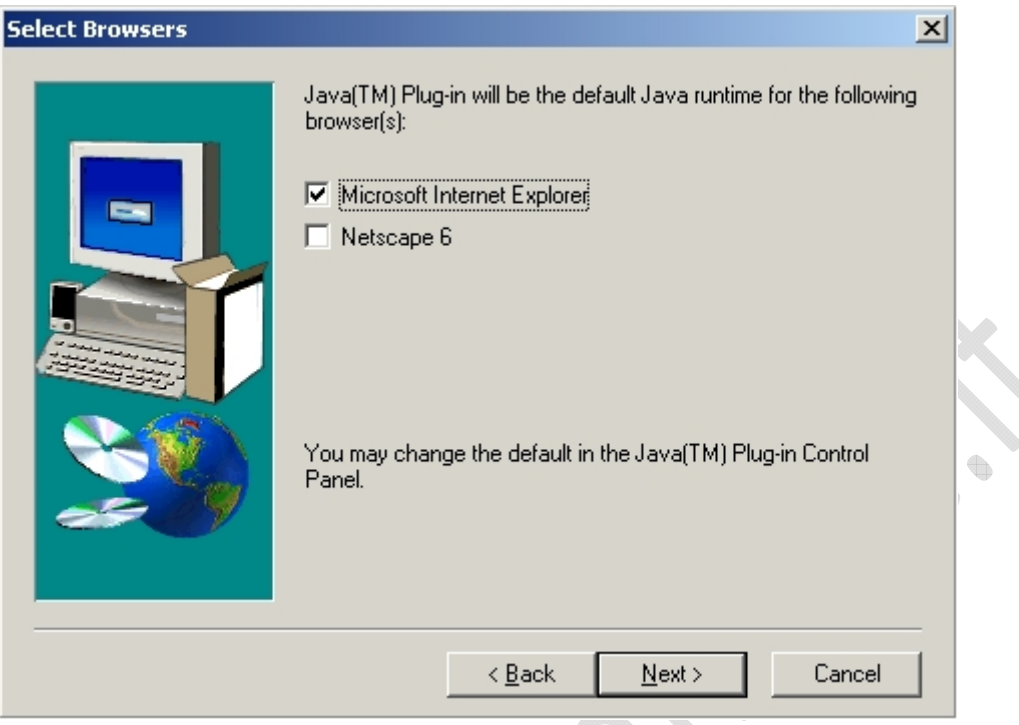

Fig.3

Cliccare su Next

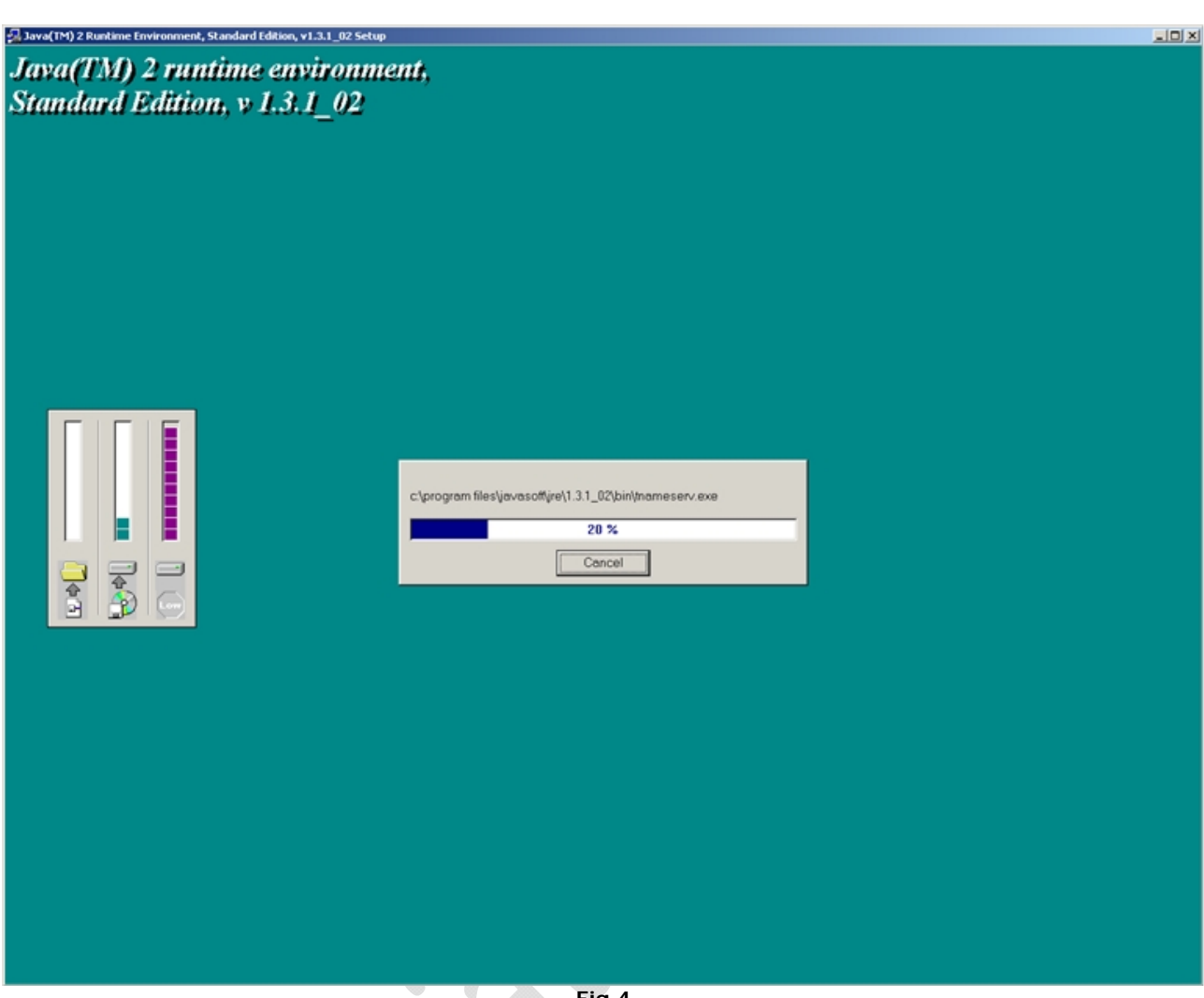

0

Fig.4

Ci comparirà la seguente schermata (vedi figura 4) di installazione che durerà circa dieci secondi.

•

| 🗟 Control Panel                                                                                                    |                |             |                     |                    |                     |                          |               | _ 🗆 🗵        |  |  |
|----------------------------------------------------------------------------------------------------|----------------|-------------|---------------------|--------------------|---------------------|--------------------------|---------------|--------------|--|--|
| Eile Edit View Favorites Tool                                                                                              | s <u>H</u> elp |             |                     |                    |                     |                          |               | <b>1</b>     |  |  |
| $\leftarrow Back \to \to \bullet \boxdot \bigcirc Search \multimap Folders \oslash @ @ @ X & \square \blacksquare \bullet$ |                |             |                     |                    |                     |                          |               |              |  |  |
| Address 🐼 Control Panel                                                                                                    |                |             |                     |                    |                     |                          |               | <u>▼</u> @60 |  |  |
|                                                                                                    | الله           |             |                     |                    | <b>*</b>            |                          |               |              |  |  |
| Control Panel                                                                                                    | Options        | Hardware    | Programs            | Tools              | Updates             | Date/ nine               | Display       |              |  |  |
| Use the settings in Control Panel to<br>personalize your computer.                                                         | Folder Options | Fonts       | Game<br>Controllers | Intel(R)<br>Extrem | Internet<br>Options | Java Plug-in<br>1.3.1 02 | Keyboard      |              |  |  |
| Windows 2000 Support                                                                                                    | Mouse          | Network and | Phone and           | Viewer Options     | Printers            | Regional                 | Scanners and  |              |  |  |
|                                                                                                    | Scheduled      | Sounds and  | Symantec            | System (           | See and             | opuons                   | Cameras       |              |  |  |
|                                                                                                    |                |             |                     |                    |                     |                          |               |              |  |  |
|                                                                                                    |                |             |                     |                    |                     |                          |               |              |  |  |
|                                                                                                    |                |             |                     |                    |                     |                          |               |              |  |  |
|                                                                                                    |                |             |                     |                    |                     |                          |               |              |  |  |
| 26 abject(a)                                                                                                    |                |             |                     |                    |                     |                          | Die Communit  |              |  |  |
| 20 00)ect(s)                                                                                                    |                |             | Fig 5               |                    |                     | )                        | S why compute | я <i>П</i> . |  |  |
|                                                                                                    |                |             | . 19.5              |                    |                     |                          |               |              |  |  |

Adesso per verificare la corretta installazione clicchiamo su **Start**, **Settings** quindi **Control Panel**. Come indicato dalla freccia in Figura 5 all'interno del Pannello di controllo ci compare l'icona Java Plug-in 1.3.1\_02 che non è nient'altro che un Pannello di Controllo della Virtual Machine di Java.